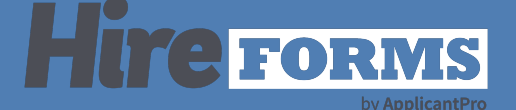

# **Setting your Form Packet**

### Introduction

We will walkthrough how to set your form packet in your division, and how to change/update as needed.

≡lite

es LLC He

ne / Elite Se

#### **STEP 1**

From your Home page, choose Divisions and Manage Divisions.

| Home / Elite Services LLC Administrator                                                             | Wessages     Y==     Y==     Y=     Y= |
|----------------------------------------------------------------------------------------------------|----------------------------------------------------------------------------------------------------|
| 0/0 Demo since May 13th, 2022                                                                       | Divisions Quick Lookup Create New Division                                                                                                    |
| Admin Navigation       Select an Option <ul> <li>Got</li> <li>Employee Reports</li> <li> </li></ul> | Client Services     Consultants     Corporate       Existing Employees     Marketing (1)     Sales (3)       Test (1)                                                                                                    |
| Expiring Documents                                                                                  | HR Administrators Quick Lookup Create New HR Admin                                                                                                    |
| Incomplete Employee Status                                                                          | John Test Denise Kasanicky Stephanie Mitchell<br>JTEST_Eilte dkasanicky StephanieM1                                                                                                    |
| Scheduled Reports                                                                                   | Celeste Bosch<br>celesta1                                                                                                    |
| Nee                                                                                                 | d Help? Search the FAQ here Go Common Company Questions                                                                                                    |

### **STEP 2**

Select "Edit" for the division that you would like to set or update the packet for.

| visions ir | Create | Create a New Division      |              |                  |      |              |
|------------|--------|----------------------------|--------------|------------------|------|--------------|
| D #        |        | Division (click to manage) | Date Created | Date Deactivated | Edit | Delete       |
| 25085      | Active | Client Services            | 05/13/2021   |                  | Edit | Delete       |
| 80628      | Active | Consultants                | 12/08/2022   |                  | Edit | Delete       |
| 25888      | Active | Corporate                  | 08/23/2021   |                  | Edit | Delete       |
| 26523      | Active | Existing Employees         | 10/06/2021   |                  | Edit | Delete       |
| 25084      | Active | Marketing                  | 05/13/2021   |                  | Edit | Delete       |
| 25674      | Active | Sales                      | 07/21/2021   |                  | Edit | Delete       |
| 25070      | Active | Test                       | 05/13/2021   |                  | Edit | Delete       |
|            |        |                            |              |                  |      | Save Changes |
|            |        | Need Help? Search the      | EAO here     |                  |      | eare enangee |

 Q
 YΞ
 YΞ
 YΞ
 K
 E
 L<sup>20</sup>
 Site
 Q
 Q
 Account

 Messages
 Tasks
 Staff
 Divisions
 Forms
 Reports
 Sattings
 Search
 Help
 Account

## **STEP 3**

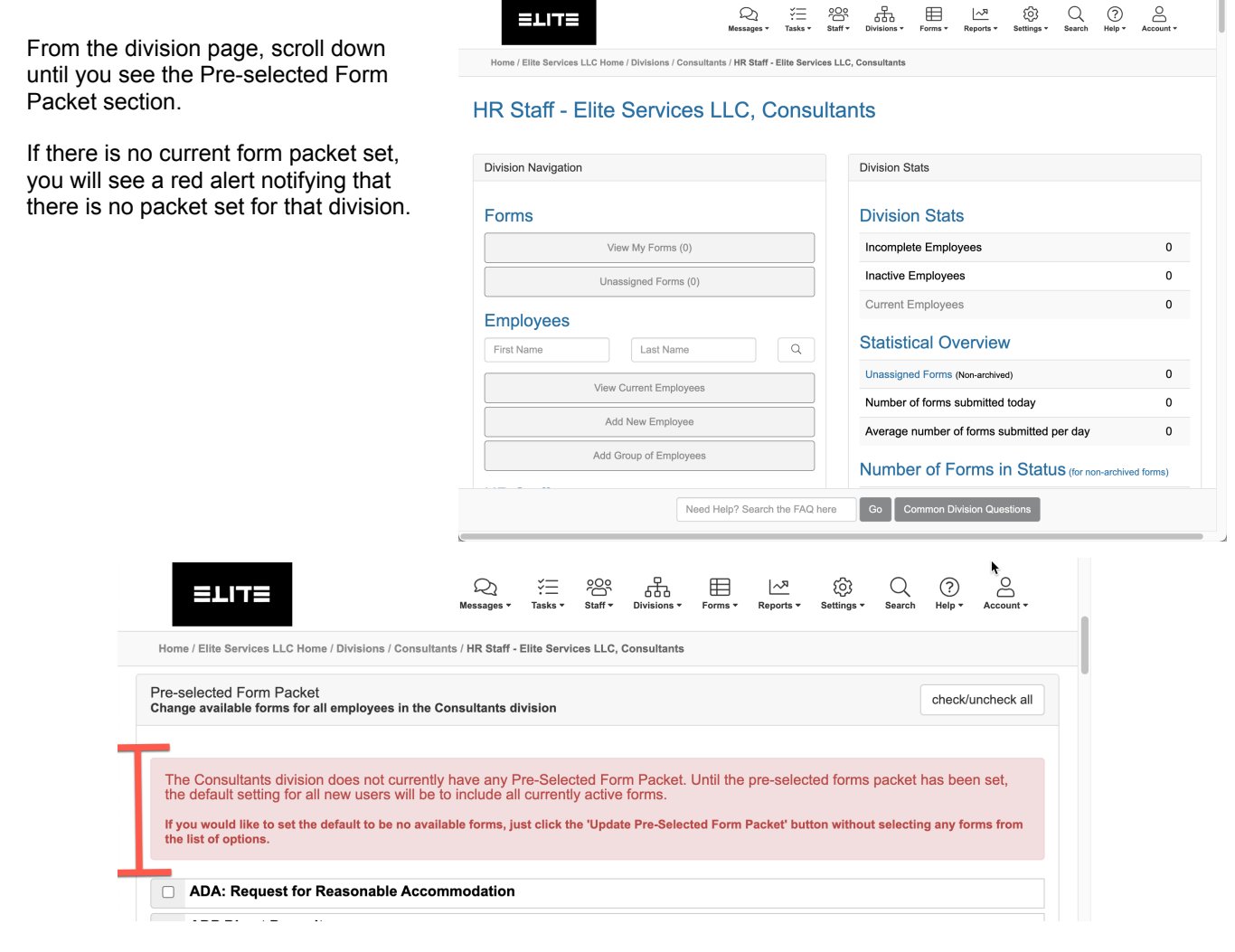

# STEP 4

Check the forms that you would like to be assigned as default for this division.

Once complete, select "Update Pre-selected Form Packet"

|        | ETILE                                                                                                    | Q<br>Messages •       | ¥<br>Tasks ▼ | oOo<br>Staff ▼ | Divisions -  | Forms • | Reports ▼ | ्रि<br>Settings <del>-</del> | Q<br>Search | ?<br>Help ▼ | Account +  |
|--------|----------------------------------------------------------------------------------------------------|-----------------------|--------------|----------------|--------------|---------|-----------|------------------------------|-------------|-------------|------------|
| Home   | e / Elite Services LLC Home / Divisions / Con                                                                             | sultants / HR Staff - | Elite Serv   | ices LLC,      | Consultants  |         |           |                              |             |             |            |
| $\cup$ | Trage Taymon Election and Concern (TENE)                                                                                  |                       |              |                |              |         |           |                              |             |             |            |
|        | Wage Payment Election and Consent (Wisely)                                                                                |                       |              |                |              |         |           |                              |             |             |            |
|        | Washington DC D-4A Certificate of Nonresidence<br>Washington DC D-4A Certificate of Nonresidence                          |                       |              |                |              |         |           |                              |             |             |            |
|        | Washington DC D-4 Resident Withholding<br>Washington DC D-4 Employee Withholding Allowance Certificate                    |                       |              |                |              |         |           |                              |             |             |            |
|        | Basic Employee Information<br>Information about the employee, including demographic, contact, and emergency contact data. |                       |              |                |              |         |           |                              |             |             |            |
|        | Employee Personal Information 1<br>Basic personal information about new employees.                                        |                       |              |                |              |         |           |                              |             |             |            |
|        | HL Employee Personal Information 1                                                                                        |                       |              |                |              |         |           |                              |             |             |            |
|        | Personal Information 1b<br>Basic personal information about new employees.                                                |                       |              |                |              |         |           |                              |             |             |            |
|        | Apply changes to all current emp                                                                                          | lovees in the di      | vision       |                |              |         |           |                              |             |             |            |
|        | Apply changes to an current emp                                                                                           | loyees in the di      | VISION       |                |              |         |           |                              |             |             |            |
|        | <ul> <li>Otherwise, these changes will only be us</li> </ul>                                                              | ed as the Pre-Sele    | cted Form    | Packet fo      | or new emplo | oyees   |           |                              |             |             |            |
|        |                                                                                                    |                       |              |                |              |         |           |                              |             |             |            |
|        |                                                                                                    |                       |              |                |              |         | Cancel    | Updat                        | e Pre-Se    | lected Fo   | orm Packet |
|        |                                                                                                    |                       |              |                |              |         |           |                              |             |             |            |